### Generate Return Label for DPD Ireland Delivery

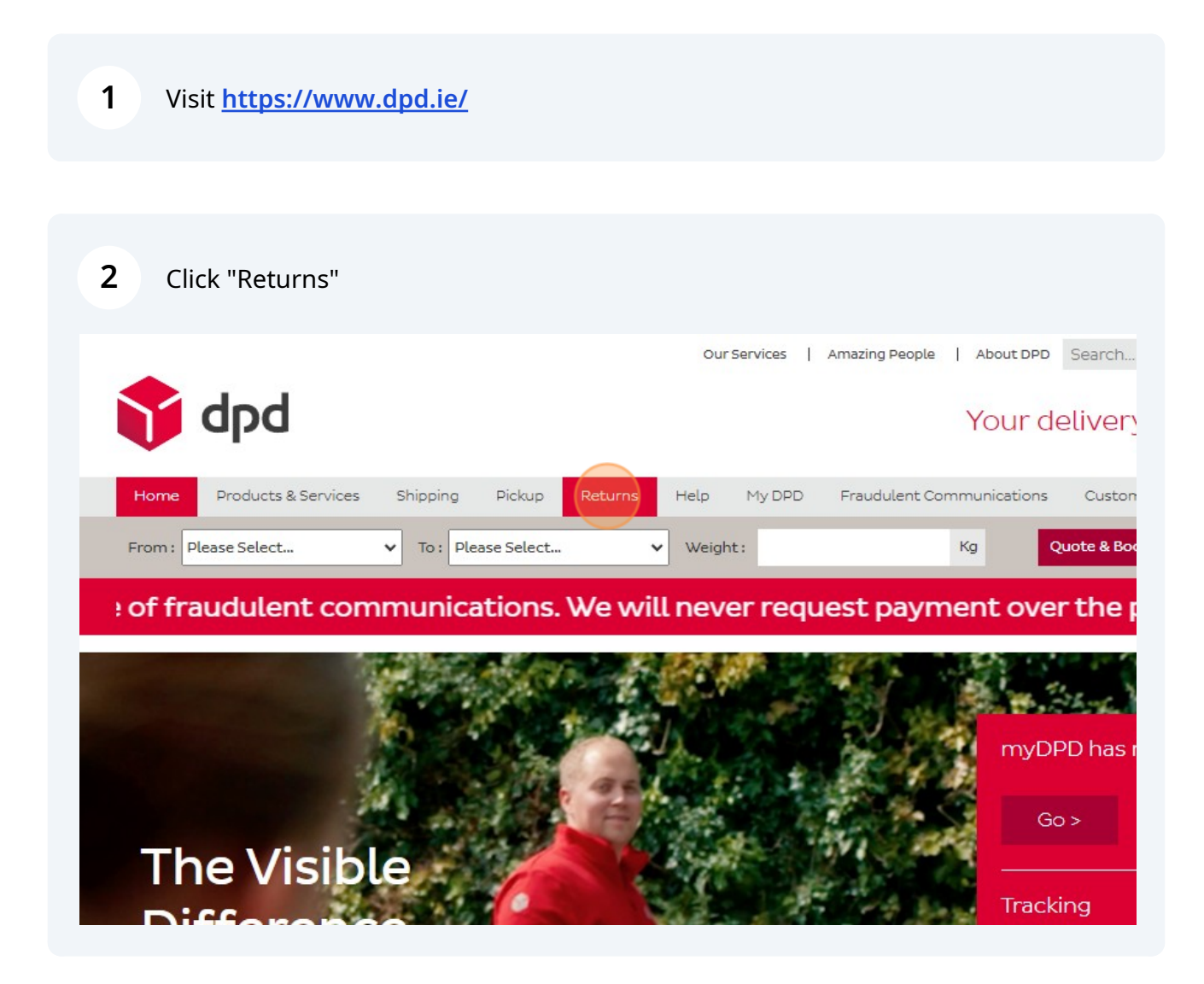

Scribe

#### Click Continue as Guest

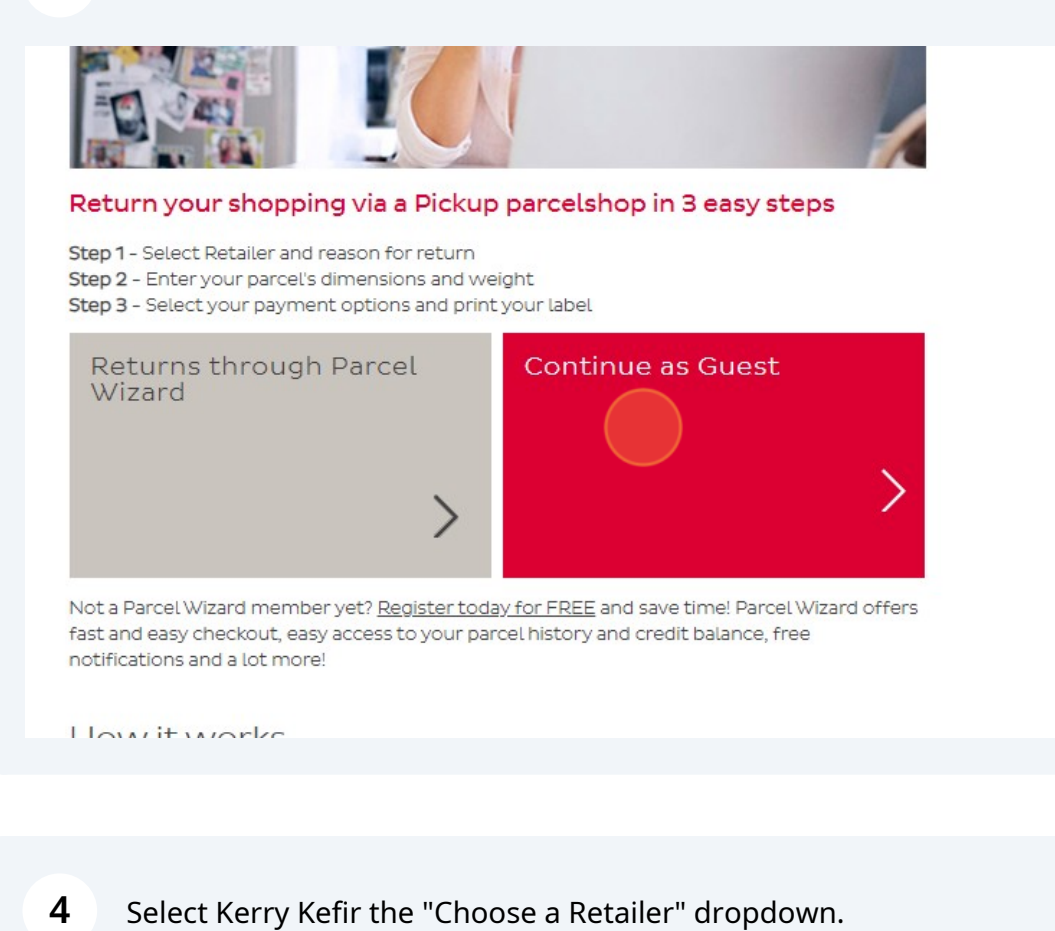

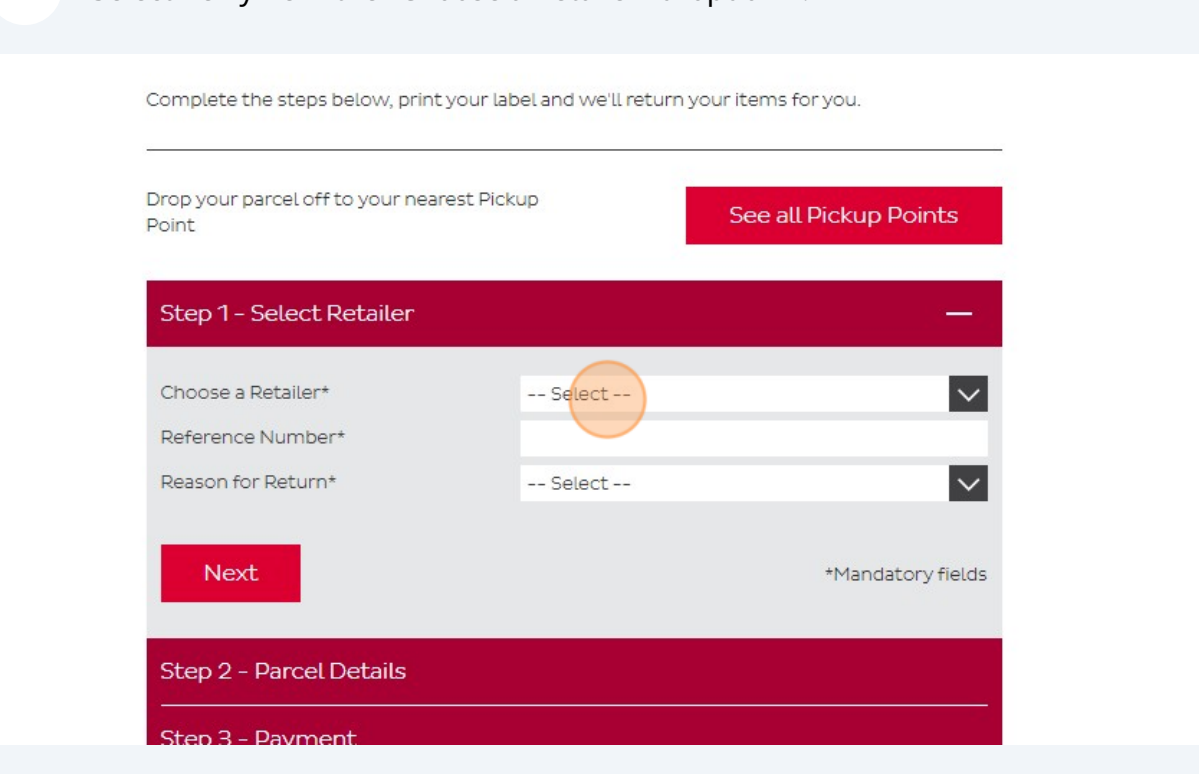

## 5 If you have your Order Number to hand, type that in to the Reference Number section. Otherwise type in "1"

| rop your parcel off to your nearest Pickup<br>oint |             | See all Pickup Points |
|----------------------------------------------------|-------------|-----------------------|
| Step 1 - Select Retailer                           |             |                       |
| Choose a Retailer*                                 | Kerry Kefir | $\checkmark$          |
| Reference Number*<br>Reason for Return*            | Select      | ~                     |
| Next                                               |             | *Mandatory fields     |
|                                                    |             |                       |

#### **6** Select Equipment Returns from the dropdown for "Reason for Return"

| Step 1 - Select Retailer |             | — .               |
|--------------------------|-------------|-------------------|
| Channa Datailant         |             |                   |
| unoose a Retailer*       | Kerry Kefir | $\checkmark$      |
| Reference Number*        | 1           |                   |
| Reason for Return*       | Select      | $\checkmark$      |
| <u></u>                  |             |                   |
| Next                     |             | *Mandatory fields |
|                          |             |                   |
| Step 2 - Parcel Details  |             |                   |
| Step 3 - Payment         |             |                   |
|                          |             |                   |
| Change A Deinstellahren  |             |                   |

| 7 | Click "Next" |
|---|--------------|
|   |              |

| Point                    |                   |
|--------------------------|-------------------|
| Step 1 - Select Retailer |                   |
| Choose a Retailer*       | Kerry Kefir       |
| Reference Number*        | 1                 |
| Reason for Return*       | Equipment Returns |
| Next                     | *M:               |
| Step 2 - Parcel Details  |                   |
| Step 3 - Payment         |                   |
| Step 4 - Print Label     |                   |
|                          |                   |

8 Select "Small" if you are returning one box. Select "Medium" if you are returning two or more boxes taped together.

| Small          | Medium         |      |
|----------------|----------------|------|
| Size: 30x18x12 | Size: 35x30x25 | Size |
| Weight: 5Kgs   | Weight: 12Kgs  | Weig |
|                |                |      |
|                | ₩ .            |      |
| €0.00          | €0.00          | €(   |
| × 1            | X              |      |
|                |                |      |

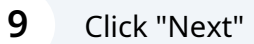

Or Click "Add another parcel" if returning multiple boxes.

Where possible, please tape boxes together and return as one parcel.

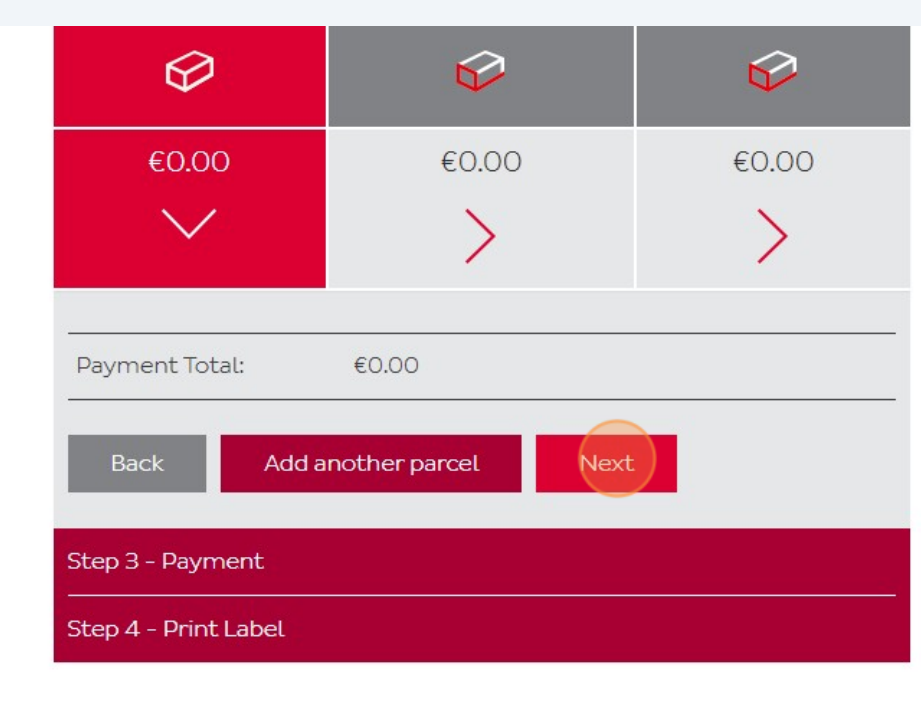

#### **10** Click "Accept" to the T&C's

| rmation on our responsibility and liability to you for deliveries or                                                                                                    |   |
|----------------------------------------------------------------------------------------------------|---|
| the retailer, where the parcel is bound for and the size and weight of<br>turn of your parcel.                                                                                                    |   |
| Terms and Conditions of Use and the Terms & Conditions of Carriage,<br>I fix this label to your parcel. You can bring your parcel and your label to<br>Your return. Your label will be scanned and if there are any charges due,<br>Point. Our Pickup Point partner will give you a receipt for your return<br>day or next working day. | • |
| Decline Accept                                                                                                    |   |
|                                                                                                    |   |
|                                                                                                    |   |

| Remember to use a valid email as we w | ill email your labels to the email you enter below. |
|---------------------------------------|-----------------------------------------------------|
| Contact Details                       |                                                     |
| Title                                 | Select 🗸                                            |
| First Name*                           |                                                     |
| Surname*                              |                                                     |
| Address Line 1*                       |                                                     |
| Address Line 2                        |                                                     |
| Town/City*                            |                                                     |
| County*                               | Select 🗸                                            |
| Eircode/Postcode                      |                                                     |
|                                       |                                                     |

| 12 Click "Next" |                      |                      |
|-----------------|----------------------|----------------------|
|                 | 111561401116         | riary                |
|                 | Surname*             | Bloggs               |
|                 | Address Line 1*      | Athea                |
|                 | Address Line 2       |                      |
|                 | Town/City*           | Limerick             |
|                 | County*              | Limerick 🗸           |
|                 | Eircode/Postcode     |                      |
|                 | Email Address*       | marybloggs@gmail.com |
|                 | Telephone Number*    | 0871234567           |
|                 | Payment Total: €0.00 |                      |
|                 | Back Next            | *Mandatory fields    |
|                 | Step 4 - Print Label |                      |
|                 |                      |                      |

# **13** Click "Generate Label". The label will download to your device and you should also receive a copy by email.

| Step 3 - Payment                                                                     |                                                        |              |
|--------------------------------------------------------------------------------------|--------------------------------------------------------|--------------|
| Step 4 - Print Label                                                                 |                                                        | —            |
| After you generate your returns label, cl<br>into your preferred Pickup Point and we | ick complete and you're done. Drop<br>'ll do the rest. | your Parcel  |
|                                                                                      | Genera                                                 | te Label     |
|                                                                                      |                                                        |              |
|                                                                                      |                                                        |              |
| Amazing Deople                                                                       | About DPD                                              | Visit us on: |

#### **14** To find your nearby Pickup Point, scroll up and click "See all Pickup Points"

| hipping     | Pickup              | Returns       | Help        | My DPD      | Fraudulent Communications | Customs Update |  |
|-------------|---------------------|---------------|-------------|-------------|---------------------------|----------------|--|
| or Sustaina | ability A           | bout DPD      |             |             |                           |                |  |
|             |                     |               |             |             |                           |                |  |
|             |                     |               |             |             |                           |                |  |
| steps belo  | ow, print yo        | our label and | we'll retur | n your item | ns for you.               |                |  |
|             |                     |               |             |             |                           |                |  |
| el off to y | our neares          | it Pickup     |             | See         | all Pickup Points         |                |  |
|             | an <b>-</b> Inga ka |               |             |             |                           |                |  |
| lect Ret    | ailer               |               |             |             | <u></u>                   |                |  |
| rcel Det    | ails                |               |             |             |                           |                |  |
| yment       |                     |               |             |             |                           |                |  |
| int Labe    | ŧL                  |               |             |             |                           |                |  |

#### **15** Print your label and attach it to the box. Bring it to your nearest Pickup Point.